## View Transfer Course and Test Credit Rules

Navigation to Transfer Course Credit rules: Records and Enrollment>Transfer Credit Rules>Transfer Subject Area.

| Favorites * Main Menu * > Records and Enrollment * > Transfer Credit Rule                     | s → → Transfer Subject Area     |                   |                 |                     |                       |               |
|-----------------------------------------------------------------------------------------------|---------------------------------|-------------------|-----------------|---------------------|-----------------------|---------------|
| UAccess STUDENT                                                                               |                                 |                   |                 |                     |                       |               |
| Transfer Subject Area                                                                         |                                 |                   |                 |                     |                       |               |
| Enter any information you have and click Search. Leave fields blank for a list of all values. |                                 |                   |                 |                     |                       |               |
| Find an Existing Value                                                                        |                                 |                   |                 |                     |                       |               |
|                                                                                               |                                 |                   |                 |                     |                       |               |
| Academic Institution: begins with 🗸                                                           |                                 |                   |                 |                     |                       |               |
| Source ID: begins with 🗸 🔍 Look                                                               | Jp Source ID                    |                   |                 |                     |                       | ×             |
| Component Subject Area: begins with 👻 🔍 Source                                                | ID: begins with 👻               |                   |                 |                     |                       |               |
| School Subject: begins with 🗸 🔍 Descri                                                        | otion: begins with 👻 Sa         | ddleback          |                 |                     |                       |               |
| School Course Nbr: begins with 👻 Organ                                                        | tation Type: begins with 👻      |                   | Q               |                     |                       |               |
| Include History Correct History Schoo                                                         | Code: begins with 👻             |                   | Q               |                     |                       |               |
| Schoo                                                                                         | Type: begins with 🔻             |                   | Q               |                     |                       |               |
| FICE C                                                                                        | de: begins with 👻               |                   |                 |                     |                       |               |
| Search Clear Basic Search I Save Search Criteria                                              | de: begins with 👻               |                   |                 |                     |                       |               |
| City:                                                                                         | begins with 👻                   |                   |                 |                     |                       |               |
| Countr                                                                                        | j: begins with 👻                |                   |                 |                     |                       |               |
| State:                                                                                        | begins with 👻                   |                   | Q               |                     |                       |               |
| Find on Evicting Volue   Add a Now Volue                                                      |                                 |                   |                 |                     |                       |               |
| Find an Existing value   Add a New Value                                                      | Lin Clear Cancel B              | ania Laakun       |                 |                     |                       |               |
|                                                                                               | up clear caricer be             | asic Lookup       |                 |                     |                       |               |
| Searc                                                                                         | 1 Results                       |                   |                 |                     |                       |               |
| View 10                                                                                       | 0                               |                   |                 |                     | First 📦               | 1-4 of 4 Last |
| Source                                                                                        | ID Description                  | Organization Type | School Code Sch | nool Type FICE Code | e ATP Code City       | Country State |
| 18012                                                                                         | 05 Saddleback Christian Acader  | ny SCHL           | (blank) H       | (blank)             | (blank) Mission Viejo | USA CA        |
| 18005                                                                                         | 28 Saddleback College           | SCHL              | (blank) CC      | (blank)             | (blank) Mission Viejo | USA CA        |
| 18013                                                                                         | 12 Saddleback High School       | SCHL              | (blank) H       | (blank)             | (blank) Santa Ana     | USA CA        |
| 18013                                                                                         | 52 Saddleback Valley Chrstn Sch | SCHL              | (blank) H       | (blank)             | (blank) San Juan Ca   | po USA CA     |
|                                                                                               |                                 |                   |                 |                     |                       |               |
|                                                                                               |                                 |                   |                 |                     |                       |               |

- When viewing Transfer Credit rules you will want to enter the external schools ID in the Source ID box, you can use the look up icon next to the field, to search by name.
- When you have selected the Source ID, if you know the School Subject and School Course Number you are looking for enter it in the appropriate fields.
- If no rules exist you may want to remove the Course Number and run again, as there can be generic rules that do not reference a specific course number.

| UAccess Student         Transfer Subject Area         Enter any information you have and click Search. Leave fields blank for a list of all values.         Find an Existing Value         Add a New Value         Search Criteria         Academic Institution:         begins with |      |
|----------------------------------------------------------------------------------------------------|------|
| Transfer Subject Area         Enter any information you have and click Search. Leave fields blank for a list of all values.         Find an Existing Value         Add a New Value         Search Criteria         Academic Institution:       begins with Value                     |      |
| Enter any information you have and click Search. Leave fields blank for a list of all values.          Find an Existing Value       Add a New Value         Search Criteria       Academic Institution:                                                                              |      |
| Find an Existing Value     Add a New Value       Search Criteria       Academic Institution:     begins with value                                                                                                    |      |
| ✓ Search Criteria           Academic Institution:         begins with ▼         Q                                                                                                    |      |
| Academic Institution: begins with V                                                                                                    |      |
|                                                                                                    |      |
| Source ID: begins with  18005928                                                                                                    |      |
| Component Subject Area: begins with 👻 🔍                                                                                                    |      |
| School Subject: begins with VENG Q                                                                                                    |      |
| School Course Nbr: begins with 🗸 1A                                                                                                    |      |
| Include History                                                                                                    |      |
|                                                                                                    |      |
|                                                                                                    |      |
| Search Clear Basic Search E Save Search Criteria                                                                                                    |      |
| Search Results                                                                                                    |      |
| View All First 👔 1-2 of 2 👔                                                                                                    | Last |
| Academic Institution Source ID Component Subject Area Equiv Component Description External Term Type School Subject School Course Nbr Begin Date End Dr                                                                                                    | te   |
| UAZ00 18005928 ENG 0001 ENG 1A (19011 19994) Semester ENG 1A 01/01/1901 12/31/                                                                                                    | 999  |
| UAZ00 18005928 ENG 0002 ENG 1A [20001 20154] Semester ENG 1A 01/01/2000 12/31/                                                                                                    | 2015 |

- In the example above there were two rules for this subject and course number, as there are multiple date ranges. You will notice the Begin and End Dates for the first rule are 01/01/1901 to 12/31/1999, this means if the course being brought in was taken during this time it will receive the internal articulation.
- The second rule has a Begin and End Dates of 01/01/2000 to 12/31/2015, so again if the course was taken during this time they will receive the internal articulation.
- To view the Internal articulation click on any one of the Search Results. It will not matter which one, as you will see all results related to the Subject Area.

| UAccess S                                                                                                    |                                                                                                    | rollment -> Tr                                                                                                    | anster Credit Rule                                                                                                    | es 🔸 S Transfer Sub                                                                                                    | ect Area                                                                                    | _                                                                                       |
|----------------------------------------------------------------------------------------------------|----------------------------------------------------------------------------------------------------|----------------------------------------------------------------------------------------------------|----------------------------------------------------------------------------------------------------|----------------------------------------------------------------------------------------------------|---------------------------------------------------------------------------------------------|-----------------------------------------------------------------------------------------|
| Transfer Subject Area S                                                                                                    | ubject Area Elements                                                                                                    |                                                                                                    |                                                                                                    |                                                                                                    |                                                                                             |                                                                                         |
| Academic Institution:<br>Source ID:<br>Component Subject Area:                                                                                                    | UAZ00<br>18005928<br>ENG                                                                                                    | The University<br>Saddleback Co                                                                                                    | of Arizona<br>bllege                                                                                                    |                                                                                                    |                                                                                             | Review History                                                                          |
|                                                                                                    |                                                                                                    |                                                                                                    |                                                                                                    | Find   V                                                                                                    | iew All                                                                                     | First 1 of 1 Las                                                                        |
| Effective Date:                                                                                                    | 01/01/1901                                                                                                    | Status: A                                                                                                    | ctive                                                                                                    |                                                                                                    |                                                                                             | [+] [-                                                                                  |
| Description:                                                                                                    | ENG                                                                                                    |                                                                                                    |                                                                                                    |                                                                                                    |                                                                                             |                                                                                         |
| Subject Area Elements                                                                                                    |                                                                                                    |                                                                                                    |                                                                                                    | Find   View                                                                                                    | All Fir                                                                                     | st 🔳 1 of 33 🕨 Last                                                                     |
| *Sequence Number:<br>*Description:<br>*Term Type:                                                                                                    | 0001<br>ENG 1A (19011 199<br>Semester -                                                                                                    | 94)                                                                                                    |                                                                                                    |                                                                                                    |                                                                                             | <b>+ -</b>                                                                              |
| Transfer Course:                                                                                                    |                                                                                                    |                                                                                                    |                                                                                                    |                                                                                                    |                                                                                             |                                                                                         |
| *Transfer Priority:                                                                                                    | 2                                                                                                    |                                                                                                    | *Internal Equiv Co                                                                                                    | urse Value: Spe                                                                                                    | cify Maximu                                                                                 | m Units 👻                                                                               |
| Contingent Credit:                                                                                                    |                                                                                                    |                                                                                                    | Save Excess Unit                                                                                                    | s to a Course: 🔲                                                                                                    |                                                                                             |                                                                                         |
| Incoming Course                                                                                                    |                                                                                                    |                                                                                                    | Internal Equivale                                                                                                    | nt                                                                                                    |                                                                                             |                                                                                         |
| *Seq#: 1                                                                                                    |                                                                                                    | + -                                                                                                    | *Course ID:                                                                                                    | 002549 Q ENGL                                                                                                    | 1TR                                                                                         |                                                                                         |
| WildCard:                                                                                                    |                                                                                                    |                                                                                                    | *Offer Number:                                                                                                    | 1 Q ENGL                                                                                                    | Lower Divis                                                                                 | sion Transfer                                                                           |
| *Subject: ENG                                                                                                    | ENG                                                                                                    |                                                                                                    | Max Units to                                                                                                    | 99.00 Req De                                                                                                    | signtn:                                                                                     | Q                                                                                       |
| Course Number: 1A                                                                                                    | Q Principles                                                                                                    | of Composition                                                                                                    | *Default Grade:                                                                                                    | By Incoming Course                                                                                                    |                                                                                             | <b>~</b>                                                                                |
| Incoming Course Informat                                                                                                    | lion                                                                                                    |                                                                                                    | *Course:                                                                                                    | Seq 1: ENG 1A                                                                                                    |                                                                                             | •                                                                                       |
| <ul> <li>Select the Sub</li> <li>You will notic<br/>looking for ma</li> <li>Something to<br/>Sequence Num</li> <li>We have incluction can select the<br/>digit on the distance of the select the</li> </ul> | oject Area Eleme<br>e there are actua<br>ay not always be<br>note is the rules<br>mber, so the seco<br>uded the date rar<br>e Incoming Course<br>ate in the Descrip | nts tab, which<br>Illy 33 rules which<br>the first rule<br>are not in C<br>ond rule migonge in the De<br>e Information<br>pation box wi | ch is where th<br>with the Subj<br>e, so select Vi<br>ourse Numbe<br>ht be Sequer<br>escription boy<br>n link. For th<br>Il represent t | ne actual rules a<br>ect Area of ENG<br>ew All to displa<br>er order, rather<br>nce 2, or Sequer<br>k, but to view th<br>nose that may o<br>he semester (1 | re built.<br>The co<br>y multip<br>they inc<br>ice 32.<br>ie actual<br>r may no<br>= Spring | ourse you are<br>le rules at a time<br>rement by<br>date range you<br>ot know, the last |

• How the course will be articulated to the UA will be entered in the Internal Equivalent box, so for this rule they will receive departmental elective credit. If the Internal Equivalent box is blank this means the course is non transferrable.

Navigation to Test Credit rules is Records and Enrollment>Transfer Credit Rules> Test Transfer Rules.

| Favorites - Main Menu - > Records and Enrollment - > Transfer Credit Rules - > Transfer Subject Area -> Test Transfer Rules                                                                                                    |
|----------------------------------------------------------------------------------------------------|
| UAccess STUDENT                                                                                                    |
| Test Transfer Rules                                                                                                    |
| Enter any information you have and click Search. Leave fields blank for a list of all values.                                                                                                    |
| Find an Existing Value         Add a New Value                                                                                                    |
|                                                                                                    |
| Academic Institution: begins with < UAZ00                                                                                                    |
| Include History Correct History Case Sensitive                                                                                                    |
| Search Clear Basic Search 📄 Save Search Criteria                                                                                                    |
| <ul> <li>When viewing Test Credit enter UAZ00 in the Academic Institution field and select Search. You should be taken directly into the list of rules.</li> <li>Test credit is different from course credit, as we only maintain one set of rules for exams that</li> </ul> |
| receive credit from AP, IB, CLEP and LPE.                                                                                                    |

| JAccess ST                                             | UDENT                                                                                                    |
|--------------------------------------------------------|----------------------------------------------------------------------------------------------------|
| Fest Credit Rule/Component                             |                                                                                                    |
| Institution:<br>Test Equivalency Rule:                 | UAZ00 The University of Arizona<br>TESTCR                                                                                                    |
|                                                        | Find   View All 🛛 First 💶 1 of 1 🕨 Last                                                                                                    |
| *Effective Date:<br>*Description:                      | D1/01/1901       *Status:       Active       +       -         Test Credit Rules       -       -       -       -                                                                      |
|                                                        | Find   View 100 First 💶 1 of 420 🕨 Last                                                                                                    |
| *Test ID:<br>Test Component:<br>*Equiv Component:      | AP       Q       Advanced Placement         AGO       Q       Govt & Politics: United States         0001                                                                             |
| *Description:<br>Min / Max Score:<br>Begin / End Date: | American Government         Priority:         1           4.00         5.00         Min Percentile:         1           01/01/2003         07/31/2014         Maximum Age:         99 |
| *Course ID:<br>*Course Offering Nbr:<br>Units Taken:   | 027786 American Natl Govt<br>1 POL 201<br>3.00                                                                                                    |

- You will notice there are currently 420 test rules. To help narrow your search, select the Find link, which will pop up a search box. Enter either the Test ID (ex. AP), or if you know the Test Component code (ex. AGO), to search on. Otherwise you will want to click through to find the exam you are looking for.
- You can select View 100, however this can run slow as it has to display quite a bit of data. Again look at the Begin and End Dates to determine if this will be the rule for the exam the student took. You will also notice the Min/Max Score, which you will also want to reference. Directly below it will be the credit the student will receive.